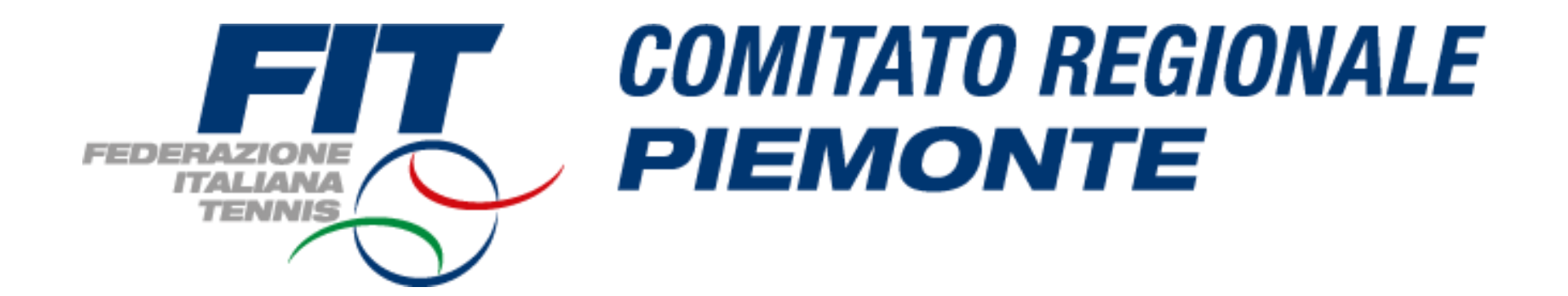

## **TUTORIAL AFFILIAZIONE 2022**

## Procedure da seguire per il PROCESSO DI AFFILIAZIONE-RIAFFILIAZIONE -STAGIONE 2022

# 1. CONSIGLIO

- 2. IMPIANTI
- 3. DOCUMENTI
- 4. AFFILIAZIONE

# <u>LINK</u> <u>tesseramento.federtennis.it</u>

Browser consigliato per il procedimento: Google Chrome o Firefox

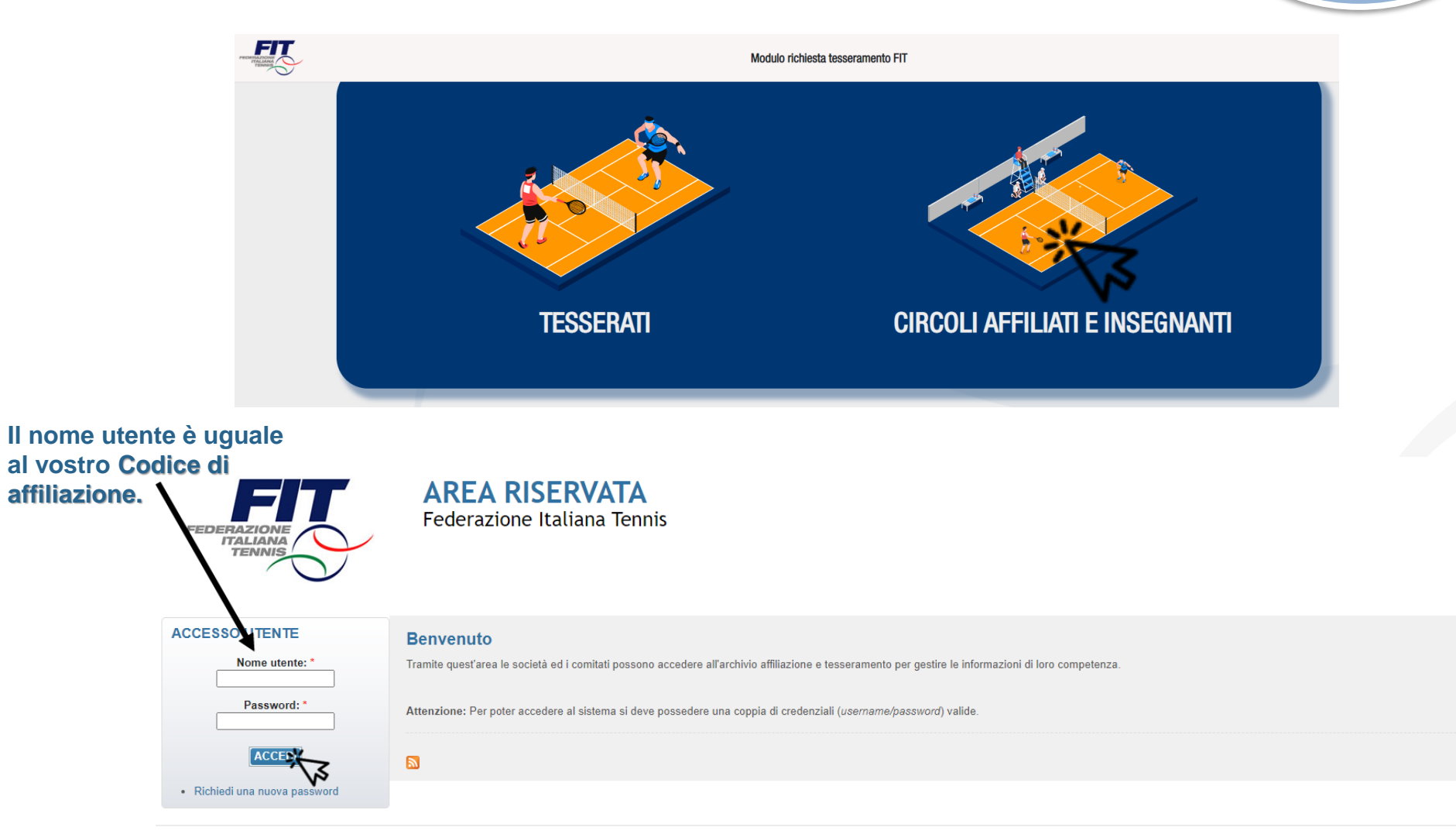

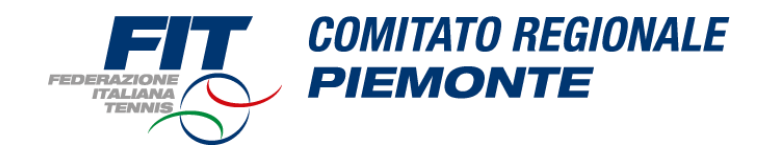

#### **1 - CONSIGLIO**

**REGISTRA CONSIGLIO** 

| Società                                                                                                   |                           |                    |                |                    |                     |               |
|----------------------------------------------------------------------------------------------------|---------------------------|--------------------|----------------|--------------------|---------------------|---------------|
| 6                                                                                                    |                           |                    |                |                    |                     |               |
|                                                                                                    |                           |                    |                |                    |                     |               |
| Il legale rappresentante dell'Associazione/Società d<br>46 e 47 del medesimo D.P.R. n. 445 del 28.12.2000 | ichiara di essere consape | vole delle respons | abilità penali | e degli effetti an | nministrativi deriv | anti dalla fa |
| Anagrafica Atto Consiglio In                                                                              | npianti Affiliazione      | Tecnici            | Tesserati      | Rinnovi            | Scuole Tennis       | Documen       |
| Stagione sportiva: 2022                                                                                   |                           |                    |                |                    |                     |               |
| Cognome, Nome                                                                                             | 7                         | Carica             | Data           | a inizio           | Data fine           |               |
|                                                                                                    |                           | Presidente         | T              |                    |                     |               |
|                                                                                                    |                           | Vice-Presidente    | <b>T</b>       |                    |                     |               |
|                                                                                                    |                           | Consigliere        | •              |                    |                     |               |
|                                                                                                    |                           | Consigliere        | •              |                    |                     |               |
|                                                                                                    |                           | Consigliere        | •              |                    |                     |               |
|                                                                                                    |                           | Consigliere        | •              |                    |                     |               |
|                                                                                                    |                           | Consigliere        | <b>T</b>       |                    |                     |               |
|                                                                                                    |                           | Consigliere        | <b>T</b>       |                    |                     |               |
|                                                                                                    |                           | Consigliere        | <b>T</b>       |                    |                     |               |
|                                                                                                    |                           | -                  | <b>T</b>       |                    |                     |               |
|                                                                                                    |                           | -                  | <b>T</b>       |                    |                     |               |
|                                                                                                    |                           | -                  | <b>T</b>       |                    |                     |               |
|                                                                                                    |                           | -                  | <b>T</b>       |                    |                     |               |
|                                                                                                    |                           | -                  | •              |                    |                     |               |
|                                                                                                    |                           | -                  | •              |                    |                     |               |
|                                                                                                    |                           | -                  | <b>T</b>       |                    |                     |               |
|                                                                                                    |                           | -                  | •              |                    |                     |               |
|                                                                                                    |                           | -                  | •              |                    |                     |               |
|                                                                                                    |                           | -                  | •              |                    |                     |               |
|                                                                                                    |                           | -                  | <b>T</b>       |                    |                     |               |
|                                                                                                    |                           | -                  | •              |                    |                     |               |
|                                                                                                    |                           | -                  | •              |                    |                     |               |
|                                                                                                    |                           | -                  | ▼              |                    |                     |               |
|                                                                                                    |                           | -                  | •              |                    |                     |               |
|                                                                                                    |                           |                    |                |                    |                     | _             |

Dalla sezione "**Consiglio**" registrare il Consiglio (stagione sportiva 2022 - cliccare su "Registra Consiglio").

(In caso di modifiche al Consiglio: inviare sempre il Verbale di Assemblea a <u>crpiemonte@federtennis.it</u> dopo averlo caricato nella vostra sezione «Documenti»)

In caso di ANAGRAFICHE NUOVE nel verbale del Consiglio di persone MAI TESSERATE FIT, dovrà essere comunicata l'anagrafica completa alla segreteria del C.R.

Ricordiamo che tutti i membri del consiglio dovranno essere Tesserati F.I.T. E' sarà possibile tesserare i consiglieri solo dopo la convalida dell'affiliazione da parte del C.R. 4

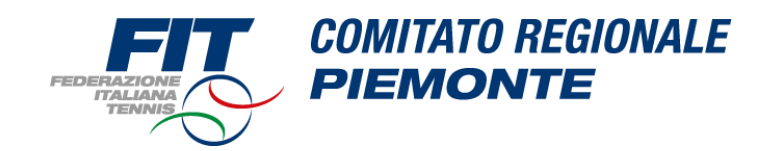

## 2 - IMPIANTI

#### Società

| 9                                                                                                    |                                                         |                                 |                                                        |    |
|----------------------------------------------------------------------------------------------------|---------------------------------------------------------|---------------------------------|--------------------------------------------------------|----|
| Il legale rappresentante dell'Associazione/Società dichiara di essere consapevole delle responsabilità penali e degli effetti amministrativi derivanti | Seleziona campi da assegnare tra quelli disponibili 🛛 🔀 | 75 e 76 del D.P.R. n. 445 del 2 | 8 12 2000) ai sensi e per gli effetti di cui agli artt | 46 |
| e 47 del medesimo D.P.R. n. 445 del 28.12.2000.                                                                                                    | Campi: Campo 1 (Tennis)                                 |                                 |                                                        |    |
| Anagrafica Atto Consiglio Impianti Affiliazione Tecnici Tesserati Rinnovi Scuole Tennis Do                                                             | Campo 2 (Tennis)                                        | Isferimenti                     |                                                        |    |
| Stagione: 2022                                                                                                    | Campo 4 (Tennis)                                        |                                 |                                                        |    |
| Denominazione                                                                                                    | Assegna Annulla                                         | Comune                          | Campi associati alla società<br>Tennis                 |    |
|                                                                                                    | ₩3                                                      |                                 | Tennis<br>Tennis                                       |    |
| SELEZIONA IMPIANTO MODIFICA DATI IMPIANTO                                                                                                    | KA .                                                    |                                 |                                                        |    |
| <sup>*</sup> \[1]                                                                                                    | 2                                                       |                                 |                                                        |    |

Dalla sezione "Impianti" - stagione sportiva 2022 – seleziona impianto, se affiliazione TIPO A ovvero con campi, le affiliazioni di TIPO B non possiedono campi.

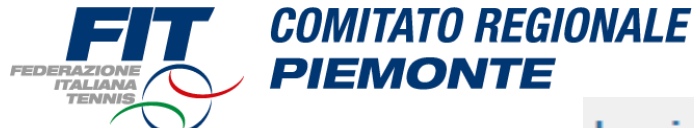

ATTENZIONE, questa operazione è da effettuare se la \*prima affiliazione risale al 1998 ed anni antecedenti.

- Accedere a IMPIANTI (finestra grande), selezionare il proprio impianto - cliccare su «OMOLOGAZIONE», inserire tutti i dati e selezionare «REGISTRA DATI OMOLOGAZIONE»

Il costo della procedura completa varia dai 150€ ai 250€ a seconda del livello assegnato dall'omologatore ufficiale che verrà inviato dalla FIT presso la vostra struttura.

| Impianti                                                            |                                    |                              |                                        |                                                                         |       |
|---------------------------------------------------------------------|------------------------------------|------------------------------|----------------------------------------|-------------------------------------------------------------------------|-------|
|                                                                     |                                    |                              |                                        |                                                                         |       |
| Provincia: Tori<br>Denominazione:<br>In Omologazione:<br>FILTRA     |                                    | Comune: Tor                  | ino                                    | ~                                                                       |       |
| Visualizza <mark>10 ∨</mark> elementi<br>Denominazione              |                                    |                              |                                        |                                                                         |       |
| Seleziono il n                                                      | nio impianto e<br>sinistra del ma  | clicco con il<br>Duse        | tasto                                  | <ul> <li>Q Visualizza</li> <li>Modifica</li> <li>Mologazione</li> </ul> |       |
| * DD DE COUDEDTIN                                                   | to PRIMA AFFILIAZIONE po           | otete consultarlo in se      | Zione «Anagra                          | fica» e                                                                 |       |
| corrispon                                                           | de alle ultime due c               | ifre del codice af           |                                        |                                                                         |       |
| Anagrafica Atto Consi                                               | glio   Împianti   Affiliazione   T | Tecnici   Tesserati   Rinnov | vi Tennis C                            | ocumenti Economato S                                                    | Sanzi |
| Denominazione*: Descrizione Breve: Data costituzione: Polisportiva: |                                    |                              | Codice affiliazione<br>Data prima aff. | : 08/12/1978                                                            |       |

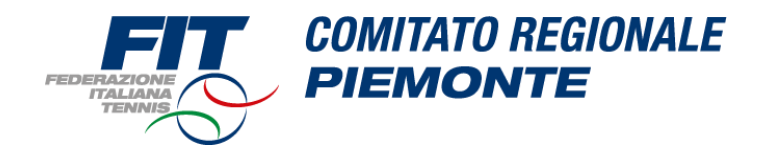

### **3 - DOCUMENTI**

Nella sezione «**Documenti**» dovranno essere caricati i seguenti file (vedi slide pag.9):

#### 1 – MODULO DI AFFILIAZIONE

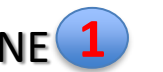

Dalla sezione "Documenti" scaricare il modulo affiliazione cliccando sul pulsante "scarica modulo". Compilare il modulo cartaceo con i dati mancanti richiesti. Nel caso in cui siano presenti degli errori contattare la Segreteria al n° 0113858880 Caricare a sistema nella sezione "*Documenti*" il modulo indicando correttamente il tipo di documento:

«modulo affiliazione» IMPORTANTE! DEVE ESSERE FIRMATO A pag. 2 – 3 – 4

#### 2 – MODULO DESIGNAZIONE DEL RESPONSABILE DEL TRATTAMENTO DEI DATI PERSONALI

Dalla sezione "Documenti" scaricare il «modulo designazione del responsabile del trattamento dei dati personali» cliccando sul pulsante "modulo designazione del responsabile del trattamento dei dati personali".

#### FIRMARE il modulo cartaceo.

Caricare a sistema nella sezione "*Documenti*" il modulo indicando correttamente il tipo di documento:

«generico»

## 3 – PIANTINA DEI CAMPI 3

Caricare a sistema nella sezione "Documenti" la piantina con evidenza del nome/numero su ogni campo - nel caso la piantina dei campi fosse irreperibile bisognerà utilizzare Google Maps, in modo tale da stampare e segnare a penna i numeri dei campi più la superficie di ognuno.

Caricare a sistema nella sezione "*Documenti*" il modulo indicando correttamente il tipo di documento:

«piantina campi»

#### N.B. Al caricamento dei documenti verificare che la stagione sia sempre «2022»

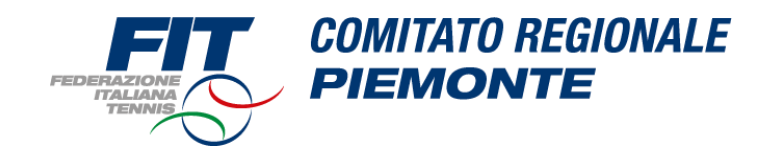

#### Società

| G                                                                                                    |                                                                                                    |                                                                                 |                                 |                                  |
|----------------------------------------------------------------------------------------------------|----------------------------------------------------------------------------------------------------|---------------------------------------------------------------------------------|---------------------------------|----------------------------------|
| Il legale rappresentante dell'Associazione/Società dichiara di 46 e 47 del medesimo D.P.R. n. 445 del 28.12.2000. | ere consapevole delle responsabilità penali e degli effetti amministrativi derivanti dalla fa                                          | sità in atti e dalle dichiarazioni mendaci (così come previsto dagli artt. 75 d | e 76 del D.P.R. n. 445 del 28.1 | 2.2000), ai sensi e per gli effe |
| Anagrafica Atto Consiglio Impianti                                                                                | ffiliazione Tecnici Tesserati Rinnovi Scuole Tenis Documer                                                                             | i Fonomato Sanzioni Richieste Privacy Trasfe                                    | erimenti                        |                                  |
| • <u>Filtri</u>                                                                                                   |                                                                                                    |                                                                                 |                                 |                                  |
| Stagione: 2022 Tipologia:                                                                                         | lezionare un tipo 🔹                                                                                                    |                                                                                 |                                 |                                  |
| Data documento da: a:                                                                                             | æ                                                                                                    |                                                                                 |                                 |                                  |
| Permessi società: - •                                                                                             |                                                                                                    |                                                                                 |                                 |                                  |
| FILTRA                                                                                                    |                                                                                                    |                                                                                 |                                 |                                  |
| SCARICA MODULO CONSENSO 2019                                                                                      | MODULO DE SIGNAZIONE DEL RESPONSABILE DEL TRATTAMENT                                                                                   | O DEI DATI PERSONALI                                                            |                                 | SCARICO MODULO<br>doc            |
| Visualizza 10 ▼ documenti per pagina                                                                              |                                                                                                    |                                                                                 |                                 |                                  |
| Тіро                                                                                                    | Descrizione                                                                                                    |                                                                                 |                                 | ▼ Permessi                       |
| Modulo affiliazione                                                                                               | Domanda di affiliazione 2022<br>Modulo di domanda di affiliazione compilato per la stagione 2022                                       |                                                                                 |                                 | Sola lettura                     |
| Piantina campi 3                                                                                                  | Piantina Campi<br>Piantina campi (                                                                                                    |                                                                                 |                                 | Sola lettura                     |
|                                                                                                    | Designazione del Responsabile del Trattamento dei Dati Personali 2022 Designazione del Responsabile del Trattamento dei Dati Personali |                                                                                 |                                 | Sola lettura                     |

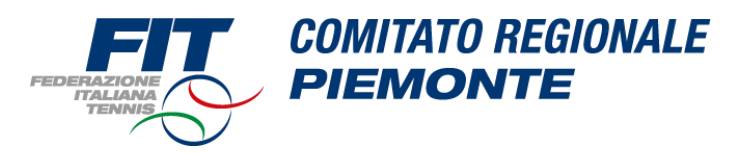

### **4 - AFFILIAZIONE**

| Società                                                                                                    |                                        |                                                    |                                             |                                     |                   |
|----------------------------------------------------------------------------------------------------|----------------------------------------|----------------------------------------------------|---------------------------------------------|-------------------------------------|-------------------|
| 6                                                                                                    |                                        |                                                    |                                             |                                     |                   |
| Il legale rappresentante dell'Associazione/Società dichiara di es<br>e 47 del medesimo D.P.R. n. 445 del 28.12.2000. | ssere consapevole delle responsabilità | penali e degli effetti amministrativi derivanti da | Ila falsità in atti e dalle dichiarazioni i | mendaci (così come previsto dagli a | artt. 75 e 76 del |
| Anagrafica Atto Consiglio Impianti<br>Stagione sportiva:                                                             | Affiliazione Tecnici Tesse             | rati Rinnovi Scuole Tennis Docu                    | imenti Economato Sanzioni                   | i Richieste Privacy                 | Trasferimenti     |
| Stagione Cod. affiliazione Tipo affiliazione                                                                         | Discipline                             | Data affiliazione                                  | ente alcuna affiliazione                    | Stato                               |                   |
|                                                                                                    |                                        |                                                    |                                             |                                     |                   |

nella sezione "Affiliazione" - stagione sportiva 2022 - cliccare su «affiliazione» e completare la procedura.

Provvedere infine a effettuare - Bonifico 2022 - di 350 € + 15 € a campo/25€ se campo ubicato in sede diversa (i crediti del 2021 verranno spostati nella stagione sportiva 2022 a gennaio su richiesta degli affiliati). I circoli avranno modo di ricaricare il proprio "borsellino" attraverso <u>bonifico</u> (che sarà visibile dopo effettivo accredito sul C/C del C.R.P.).

#### IBAN: IT89N010050100600000000026

o direttamente con carta di credito (visibile in tempo reale).

# La Riaffiliazione dovrà essere completata entro il 31 gennaio, come da Carte Federali.

E' necessario attendere la nostra convalida prima di procedere al tesseramento del consiglio. In caso di urgenza potete sollecitare la convalida via mail.

Vi ricordiamo inoltre che fino al 31 dicembre le quote federali per Affiliazione e Tesseramento saranno bloccate, ma da gennaio potrebbero essere applicati degli aumenti.

*T*+0113858880 *E* <u>crpiemonte@federtennis.it</u>